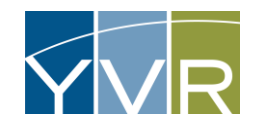

# User Management

Note: The Primary Contact **<u>must</u>** be the person who will also access the financial payment system.

# Add a User

Note: Primary Billing Address is used for Billing and Legal purposes. This is the only address that may be added.

| Steps                                                          | Examples                                                                                 |
|----------------------------------------------------------------|------------------------------------------------------------------------------------------|
| Log into GateKeeper Vendor<br>https://yvr.gtcvms.com/GSIVendor | CateKeeper<br>Vendor<br>Vser Name:<br>Pasword:<br>Login<br>Forgot Password?              |
| Under "Manage" select <i>Add User</i>                          | Account Reports Manage Add User Change Password User Management Reprieve Account Balance |

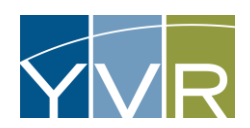

| Enter in User Name and e-mail address.<br>Note: User Name may not contain spaces. Suggested User Name would be<br>Last name of contact with first initial – e.g. snowb<br>Select <i>Add User</i> . | Add User User Name: Email: Add User                                                                                                    |
|----------------------------------------------------------------------------------------------------|----------------------------------------------------------------------------------------------------|
| A message will be sent to the user with login instructions.                                                                                                    | User Created -<br>Systemalert@gksys.com<br>To •<br>Caution: Email was sent from an external sender. Please use caution when opening attachments, clicking links, or responding.<br>Caution: Email was sent from an external sender. Please use caution when opening attachments, clicking links, or responding.<br>Your user account has been created.<br>You must validate this email address and setup your password by browsing to the following URL (exactly as shown):<br>https://udefense.com/val.https://vyr.qa.gksys.com/GsiVendor/Public/User Validate.aspx?vtp=38h6he1d-7c8d-4424-8c0f-<br>OGe74f1e79cc ::!!!Mvt2Akb6iKUt!Ba1p3nGFYlus7DsL8aifa5dN9g7rV 1wrEdNcnBeQ4jue8PAVtf6ddTnnQ5avKYTidOywc5fVcT8BRBleCYyOXM\$<br>Your username is: ' |
| Click on the link provided in the email. Enter the same password in both New<br>Password and Confirm New Password.<br>Select <i>Change Password</i> .                                              | Vancouver International Airport         New User Validation         Thank you for validating your email address. Please set your password. This is required to gain access to your information.         Passwords must be at least three characters long.                                                                                                    |
| Select <i>Login</i>                                                                                                    | New User Validation<br>Your password has been set. Please login to access your information.<br>Login                                                                                                    |

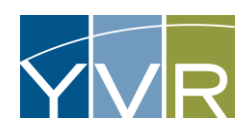

# Change Password

| Steps                                                                                 | Examples                                                                                                    |
|---------------------------------------------------------------------------------------|----------------------------------------------------------------------------------------------------|
| Log into GateKeeper Vendor<br>https://yvr.gtcvms.com/GSIVendor                        | CateKeeper                                                                                                    |
| Under "Manage" select <i>Change Password</i>                                          | Account Reports Manage Add User Change Password User Management                                                                       |
| Enter in existing password and new password twice.<br>Select <i>Change Password</i> . | Change Password         Password:         New Password:         Confirm New Password:         Change Password         Change Password |

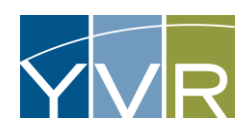

# Change E-mail Address

| Steps                                                          | Examples                                                                                                    |
|----------------------------------------------------------------|----------------------------------------------------------------------------------------------------|
| Log into GateKeeper Vendor<br>https://yvr.gtcvms.com/GSIVendor | CateKeeper<br>Vendor<br>User Name:<br>Password:<br>Login<br>Forgot Password2                                                                                                    |
| Under "Manage" select <i>User Management</i>                   | Account Reports Manage Add User Change Password User Hanagement SProtoriove Account collamice                                                                                                    |
| Select <i>Change Email</i> for user to edit.                   | Iber Hanbjement         Inter Hambjement         Inter Hambjement         Lacked Soft         Lat Logs Ibit         Lat Pressed Charge           Edits         Bast Passed         Using ham         Bast Society         10/14/2013         11/14/2013         11/14/2013         11/14/2013         11/14/2013         11/14/2013         11/14/2013         11/14/2013         11/14/2013         11/14/2013         11/14/2013         11/14/2013         11/14/2013         11/14/2013         11/14/2013         11/14/2013         11/14/2013         11/14/2013         11/14/2013         11/14/2013         11/14/2013         11/14/2013         11/14/2013         11/14/2013         11/14/2013         11/14/2013         11/14/2013         11/14/2013         11/14/2013         11/14/2013         11/14/2013         11/14/2013         11/14/2013         11/14/2013         11/14/2013         11/14/2013         11/14/2013         11/14/2013         11/14/2013         11/14/2013         11/14/2013         11/14/2013         11/14/2013         11/14/2013         11/14/2013         11/14/2013         11/14/2013         11/14/2013         11/14/2013         11/14/2013         11/14/2013         11/14/2013         11/14/2013         11/14/2013         11/14/2013         11/14/2013         11/14/2013         11/14/2013         11/14/2013         11/14/2013         11/14/2013 |
| Enter the new information and select <i>Save</i> .             | Change Email<br>Enter new email address for user: snowb4<br>New Email Address:<br>Save Cancel                                                                                                    |

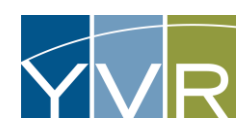

### Remove User

| Steps                                                          | Examples                                                                                                    |
|----------------------------------------------------------------|----------------------------------------------------------------------------------------------------|
| Log into GateKeeper Vendor<br>https://yvr.gtcvms.com/GSIVendor | CateKeeper<br>Vendor<br>Ver Name:<br>Pasword:<br>Login<br>Forgot Password?                                                                                                    |
| Under "Manage" select <i>User Management</i>                   | Account Reports Manage Add User Change Password User Management Variotecriticie Account to Interfete                                                                                                    |
| Select <i>Delete</i> for user to remove                        | User Management           Discr Management         Inter Name         Feed         Lockad Dat         Lock Inter Date         Lock Inter Date           Colors         Enter Name         Operational         Develow         Breed, Nove-Proces         112/4/2023 31/3-19 FF         112/4/2023 31/3-19 FF           State Name         Detects Name         Develow         Breed, Nove-Proces         112/4/2023 31/3-19 FF         112/4/2023 31/3-19 FF           Name         Detects Name         Develow         Breed, Nove-Proces         112/4/2023 31/3-19 FF         112/4/2023 31/3-19 FF |
| Click <i>OK</i>                                                | yvr.qa.gksys.com says<br>Are you sure you want to delete this user?<br>OK Cancel                                                                                                    |

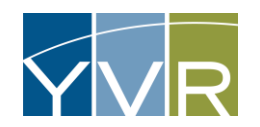

## Unlock User

If a user has been unsuccessful logging in multiple times, the user will be locked out. "Unlock User" is used to reset the user. The unlocked user can then use "Forgot Password" to get a temporary link that will allow them to create a new password.

| Steps                                                                           | Examples                                                                                                    |
|---------------------------------------------------------------------------------|----------------------------------------------------------------------------------------------------|
| Log into GateKeeper Vendor<br>https://yvr.gtcvms.com/GSIVendor                  | CateKeeper<br>Vendor<br>User Name:<br>Password:<br>Login<br>Forgot Password?                                                                                                    |
| Under "Manage" select <i>User Management</i>                                    | Account Reports Hanage Add User Change Password User Management Variationer Account Italiance                                                                                                    |
| If there is a check mark in the "Locked Out" column, select <i>Unlock User.</i> | User Management           User Name         Email         Locked Out         Last Login Date         Last Password         Change Email         ANOTHER         Testgsystem@gmail.com         I1/5/2023 7:48:08 AM         11/5/2023 7:48:08 AM         11/5/2023 7:25:41 AM           Reset Password         Unlock User         Change Email         HobbesWolfe @gmail.com         I1/5/2023 10:39:45 AM         11/5/2023 7:25:41 AM           C 2023 GateKeeper Systems, Inc. All Rights Reserved.         C         2023 GateKeeper Systems, Inc. All Rights Reserved. |